# ەنيوكتو CVP ةكبش لقن نيوكت

## تايوتحملا

## ەمدقملا

(CVP) ليمعلا ىلإ توصلا لخدم ةكبش لقن نيوكت ةيفيك دنتسملا اذه حضوي (CVP) ليمعلا ىل توصل لخدم ةكبش لقن نيوكت المحال

## ةيساسألا تابلطتملا

#### تابلطتملا

:ةيلاتلا عيضاوملاب ةفرعم كيدل نوكت نأب Cisco يصوت

- · Cisco (UCCE) نم ةدحوملا لاصتالا زكارم تاسسؤم لولح
- Cisco (PCCE) ةمزحل لاصتالا زكارم تاسسؤم لولح •
- CVP
- جمانرب Cisco Unified Communications Manager (CUCM)

#### ةمدختسملا تانوكملا

ةيلاتا جماربلا تارادصإ ىلإ دنتسملا اذه يف ةدراولا تامولعملا دنتست:

- 12.6 رادصإلI 12.6
- 12.0 رادصإلا UCCE -

ةصاخ ةيلمعم ةئيب يف ةدوجوملا ةزهجألاا نم دنتسملا اذه يف ةدراولا تامولعملا ءاشنإ مت. تناك اذإ .(يضارتفا) حوسمم نيوكتب دنتسملا اذه يف ةمدختسُملا ةزهجألاا عيمج تأدب رمأ يأل لمتحملا ريثأتلل كمهف نم دكأتف ،ليغشتلا ديق كتكبش.

## ةيڧلخلا

CVP تاملاكم قفدت يف ةملاكم ليمع لبقتسي امدنع هنأ CCE يف "ةكبشلا لقن" ينعي قرادا" موقت ،ىرخأ ةياهن ةطقن وأ رخآ ليمع ىلا قملاكملا هذه لقنب موقي مث لماشلا (VRU) "توصلا ليحرت قدحو" هيجوت ليمع ىلا قيمست عاجراب (ICM) "قيكذلا تالاصتالا انه يلصألا لقنلا هيجوت ليمع ينعي .يلصألا لقنلا هيجوت ليمع نم الدب نرتقملا تاف المالات القنلا متامل ليما لقن عاج اذا .CUCM نم هؤاشنا مت لقنلا نأ امب CUCM ناك اذا ،كلذ عمو .CUCM تا عاجرا بجيو يلصألا لقنلا هيجوت ليمع وه CUCM يناك اذا ،كلذ عمو .CUCM كا قيمستان عاجرا بجيو يلصألا لقنلا هيجوت ليمع وه CUCM ين ان اذا مي CUCM وي .CUCM تا عاجرا متيسف ،هنيوك مت القنا القن" كيدل يضارتفالا ميجوت ليمع وه CVP.

## نيوكتلا

#### UCCE و PCCE

،اەنيكمت مت اذإ يتلاو ،Unified ICME يصنلا جمانربلا يف ةمالع ەذە :NetworkTransferEnabled يصنلا جمانربل راسم بلط لسرأ يذلا ەيجوتلا ليمع) يلوألا ەيجوتلا ليمع لوح تامولعملا ظفحل ICM دشرت NewCall لاثملا ليبس ىلع CVP).

يف يسيئرلاا يصنلاا جمانربلاا يف 1 ىلا ةمالعلا هذه نييعت ىل طقف جاتحت ،PCCE يف VRU **ىل لاسرا** ةدقع لبقو راظتنالاا ةمئاق يف ءاعدتسالاا عضو لبق **ريغتم نييعت** ةدقع.

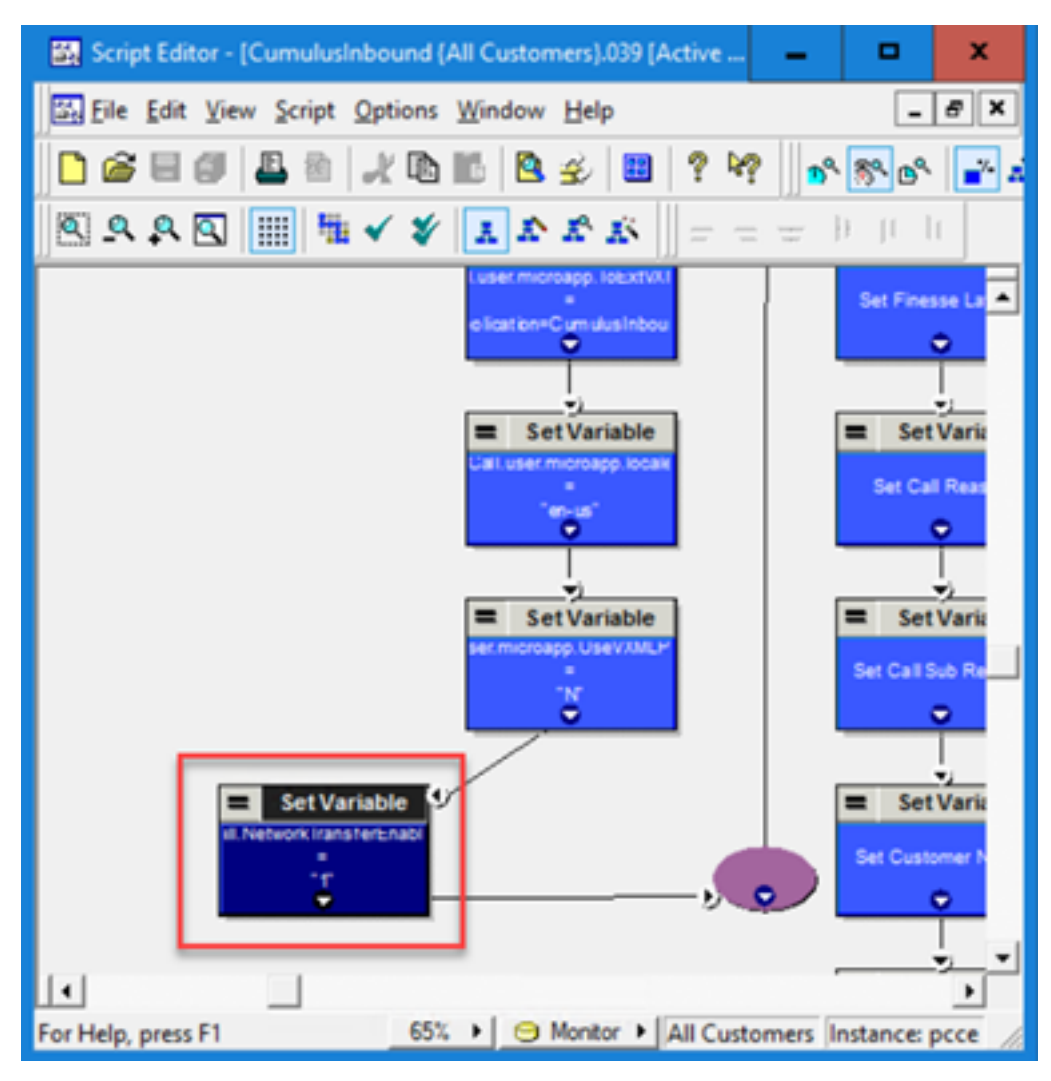

#### UCCE

NetworkTransferPreferred: نيوكت يف ةمالعلا هذه نم ققحتلا مت CUCM PG نيوكت يف ليمع نع دحوملا ICM فرعت ثيح) اذه هيجوتلا ليمع نم هيجوت بلط يأ لسري ،هصحف يذلا هيجوتلا ليمع نم الدب يلوألا هيجوتلا ليمع يلإ راسملا ةباجتسإ (يلوألا هيجوتلا ميجوتلا بلط لسرأ.

|                                                   | •                                                                 |
|---------------------------------------------------|-------------------------------------------------------------------|
| Select filter data                                |                                                                   |
|                                                   |                                                                   |
|                                                   | Logical controller ID:* 5001 Physical controller ID* 5001         |
| On Knowl Ether Constitution Vietus (Constitution) | Name: * CUCMPG                                                    |
| Optional Hiter Condition Value (Case Sensitive)   | Client type: * CUCM                                               |
|                                                   | Configuration parameters:                                         |
| Save Retrieve Cancel filter changes               | Description: cucm                                                 |
|                                                   | Physical controller description:                                  |
| Hide legend                                       | Primary CTI address: 10.201.225.6                                 |
| 📩 (1) PG                                          | Secondary CTI address: 10.201.225.13                              |
| C2) Peripheral                                    | Reporting Interval                                                |
|                                                   | shutdown of both PG sides)                                        |
| Click on an item to edit or view its contents.    | Interval:* 30 Minute V  Use Central Controller Time (Recommended) |
| Use the Add buttons to create new items.          | Use ACD Time                                                      |
|                                                   |                                                                   |
|                                                   | Peripheral Advanced Agent Distribution                            |
| Here VRUPG                                        |                                                                   |
|                                                   | Name: * CUCMPG_1 ID:* 5001                                        |
|                                                   | Timeout threshold: * 1500 Routing Type:                           |
|                                                   | Late threshold: * 500 NONE                                        |
|                                                   | Timeout limit: * 10                                               |
|                                                   |                                                                   |
|                                                   |                                                                   |
|                                                   | NONE                                                              |
|                                                   | Configuration parameters:                                         |
|                                                   | Dialed Number/Label map: * Do not use DN/Label map v              |
|                                                   | Client type: * IPCC / Enterprise Agent v                          |
|                                                   | Description:                                                      |
| (2) Add Peripheral                                | Network routing client:                                           |
|                                                   | Network transfer preferred:                                       |
|                                                   | Congestion Treatment Mode: Use System Congestion Control V        |
| Save Close Help                                   | Default Label:                                                    |
| A Instance: v12                                   |                                                                   |

## تارابتعإلا

- ربع 2 ليمعلاا ىلإ 1 ليمعلاا نم طقف ىمعألاا لقنلاا ءارجإل ةكبشلا لقن مادختسإ نكمي نم ةملاكملا بحسل Unified ICM نم تاميلعت ىلع CVP لصحي ،ةلالحلا هذه يف CVP. (لااثمك 2 ليمعلاا ىلإ) ىرخأ ةهجو ىلإ وأ (IVR قجلاعمل) WXML GW ىلإ اههيجوتو 1 ليمعلاا.
- نأ وه ببسلا. CVP عم رمتؤملا وأ نخاسلا لقنلا ءارجإل ةكبشلا لقن مادختسإ نكمي ال ءارجإب 1 ليمعلا موقي امنيب ةطشن نوكت نأ بجي 1 ليمعلا ىلإ لاصتالا ةطقن وأ/و نخاسلا لقنلا ءانثأ 1 ليمعلا نم ةملاكملا بحس CVP ىلع رذعتي .رمتؤم/ةراشتسإ .رمتؤملا
- ناك اذإ .دحوملا ICM ل يصنلا جمانربلا يف NetworkTransferEnable ةمالعلا نيكمت مدع لقنلا وأ يمعألا لقنلا نع رظنلا ضغب مقرلا سفن بلط يف بغري لصتملا

رمتؤملا/ئفادلا.

## ةحصلا نم ققحتلا

نيوكتلا اذه ةحص نم ققحتلل ءارجإ أًيلاح دجوي ال.

## اهحالصإو ءاطخألا فاشكتسا

انه .CCE هجوم تالجس مادختساب ةكبشلا لقنب ةقلعتملا لكاشملا مظعم ليلحت نكمي ةكبش لقن يفو لماشلا تاملاكملا قفدتل مظتنملا لقنلا يف هجوملا تالجس ىلع لاثم لماشلا تاملاكما قفدت.

#### مظتنم لقن

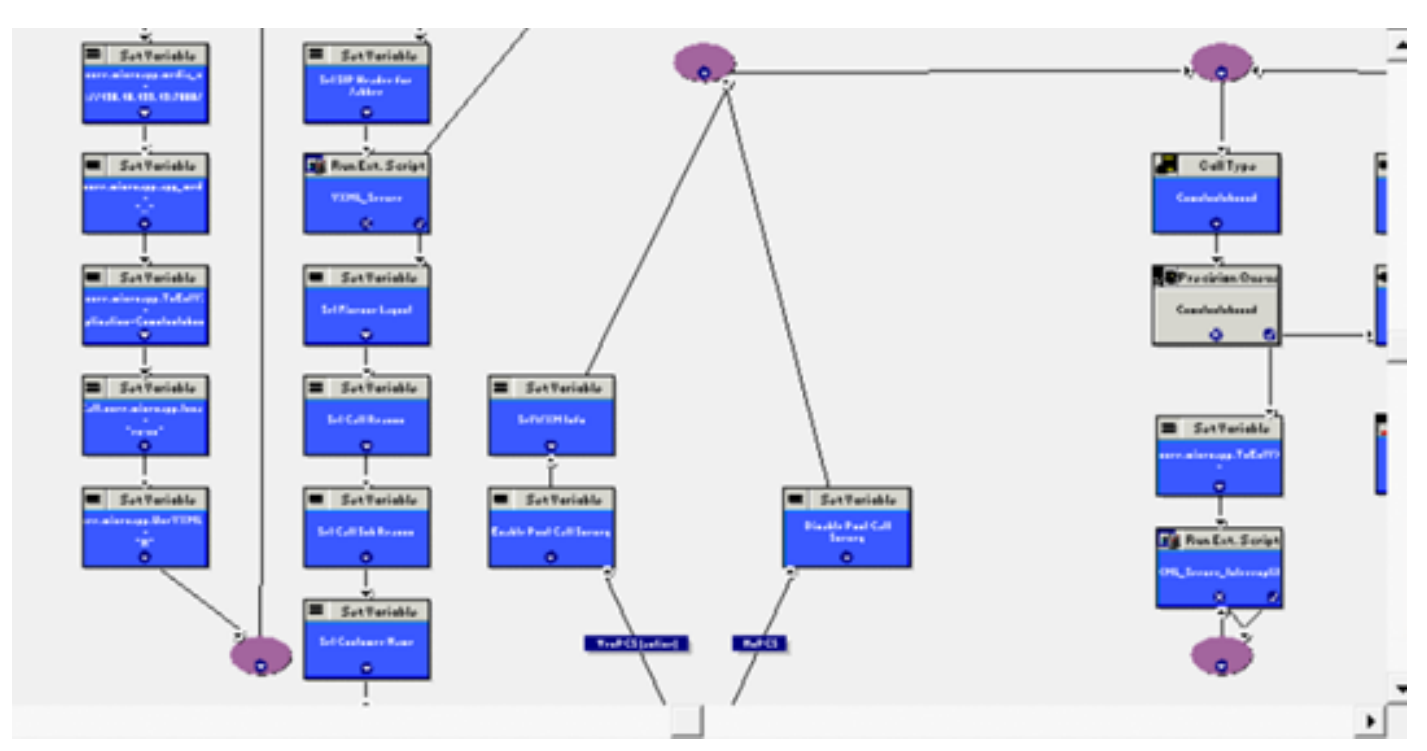

.ةكبشلا لقن نيكمت نودب يداع يذيفنت صن ةروصلا هذه ضرعت

:RTR تالجس يلي اميف

CVP وہ RCID 5001

CUCM وہ RCID 5000 RCID

.CUCM وهو ،RCID=5000 ىلإ ..888 ليوجتلا ةيمست لاسرإ متي ،ةروصلا يف حضوم وه امك

| Testl:Regular Transfer call to Agent                                                                                                    | 1                                                             |
|----------------------------------------------------------------------------------------------------|---------------------------------------------------------------|
| 12:56:47:987 ra-rtr Trace: (518 x 0 : 0 0) NewCall: CID=(153664,52231725), DN=6016, ANI=5125650756, CED=, RCID=5001, MRDID=1, CallA<br>12:56:47:987 ra-rtr Trace: (518 x 1139 : 0 0) TransferToVRU_VRUConnect: Label=7771111000, CorID=1139, VRUID=5000, RCID=5001 ECCPayl<br>12:56:48:034 ra-rtr Trace: (518 519 1139 : 0 0) RequestInstr: CID=(153664,52231725), CallState=1                                                                                                    | tVRU=1, OpCode=0,<br>oadID=1 InvokeID=4                       |
| Agentl Answers the call                                                                                                    |                                                               |
| 12:57:07:943 ra-rtr Trace: (518 519 1139 : 0 0) DeviceTargetPreCall_V14: CID=(153664,52231725), PerID=5000, PQID=5022, StepOrder=1, 12:57:07:943 ra-rtr Trace: (518 519 1139 : 0 0) VRUConnect: CID=(153664,52231725), EventSelect=0x68, ServiceType=1, RCID=5001, ECCP 12:57:15:788 ra-rtr Trace: (518 519 1139 : 0 0) Deleting Dialog.                                                                                                    | AGSTID=5174 Netwo<br>ayloadID=1 InvokeI                       |
| Transfer call to 6023 and agent 2 answered the call                                                                                                    |                                                               |
| 12:58:24:172 ra-rtr Trace: (65537 x 0 : 0 0) NewCall: CID=(153664,52231725), DN=6023, ANI=5125650756, CED=6023, RCID=5000, MRDID=1, 12:58:24:172 ra-rtr Trace: (65537 x 1142 : 0 0) TransferToVRU Connect: Label=888111000, CorID=1142, VRUID=5000, RCID=5000 ECCPaylo 12:58:24:265 ra-rtr Trace: CallserviceInfoInd from peripheral ID 5000, InvokeID 438 12:58:24:281 ra-rtr Trace: (65537 527 1142 : 0 0) RequestInstr: CID=(153664,52231725), Callstate=1                                                                                                    | CallAtVRU=0, OpCo<br>adID=1 invokeID=43                       |
| 12:58:24:281 ra-rtr Trace: (527 527 1143 : 0 0) TransferToVRU_VRUConnect: Label=7771111000, CorID=1143, VRUID=5000, RCID=5001 ECCPa<br>12:58:24:312 ra-rtr Trace: (527 528 1143 : 0 0) RequestInstr: CID=(153664,52231725), CallState=1<br>12:58:35:016 ra-rtr Trace: (527 528 1143 : 0 0) DeviceTargetPreCall_V14: CID=(153664,52231725), PerID=5000, PQID=5022, StepOrder=1,<br>12:58:35:016 ra-rtr Trace: (527 528 1143 : 0 0) VRUConnect: CID=(153664,52231725), EventSelect=0x68, ServiceType=1, RCID=5001, ECCPa<br>12:58:37:439 ra-rtr Trace: (527 528 1143 : 0 0) Deleting Dialog. | yloadID=1 InvokeID<br>AGSTID=5172 Netwo<br>ayloadID=1 InvokeI |

#### ةكٻشلا لقن

ةكبشلا لقن نيكمت عم يداع يصن جمانرب ةروصلا هذه ضرعت.

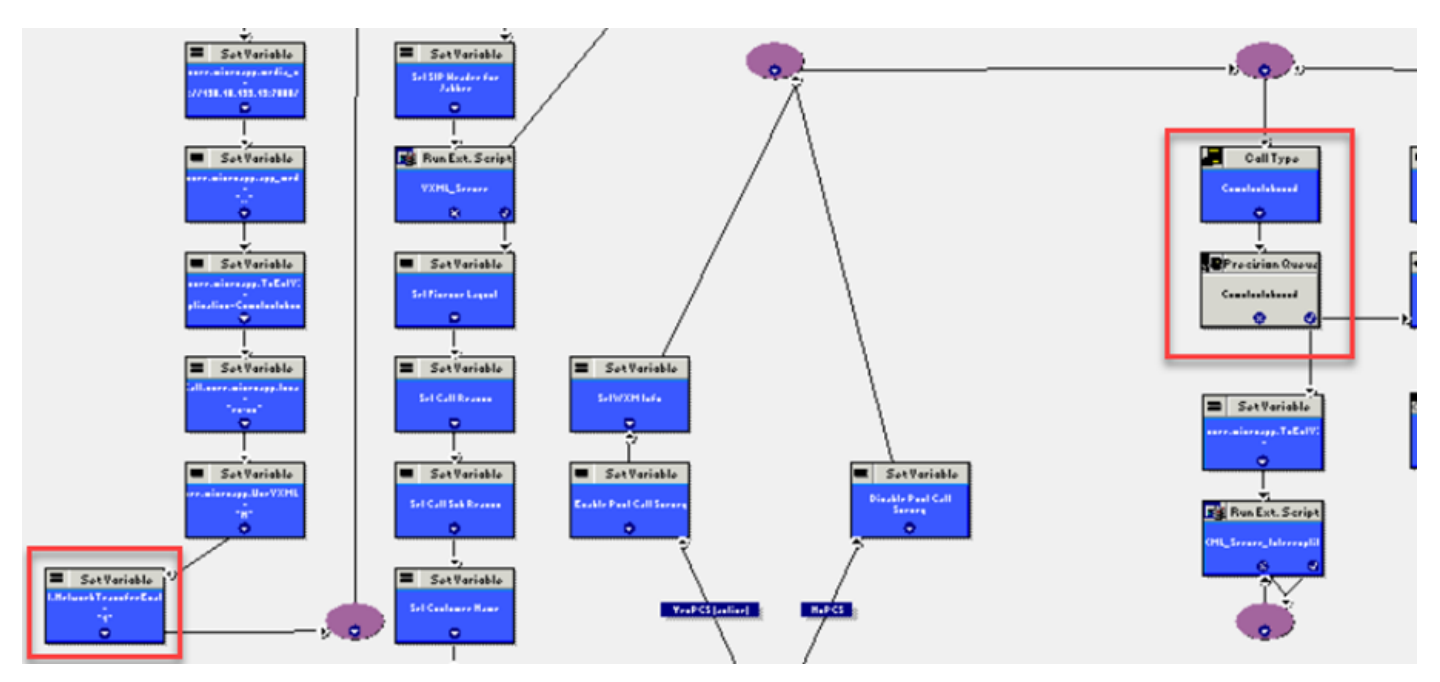

:RTR تالجس يلي اميف

CVP وہ RCID 5001

CUCM وہ RCID 5000 RCID

وهو ،RCID=5001 ىلإ ..777 ليوحتلا ةيمست لااسرا متي ،ةروصلا يف حضوم وه امك CVP. CVP وهو ،الالالال ويجوتلا ليمع وه يضارتفالاا هيجوتلا ليمع وه.

### ةلص تاذ تامولعم

- المتجملا مكب المن القن
- نيوكت ليلد CVP
- <u>المعالم المعالم المعالم المعالم المعالم المعالم المعالم المعالم المعالم المعالم المعالم المعالم المعالم المع</u>

ةمجرتاا مذه لوح

تمجرت Cisco تايان تايانق تال نم قعومجم مادختساب دنتسمل اذه Cisco تمجرت ملاعل العامي عيمج يف نيم دختسمل لمعد يوتحم ميدقت لقيرشبل و امك ققيقد نوكت نل قيل قمجرت لضفاً نأ قظعالم يجرُي .قصاخل امهتغلب Cisco ياخت .فرتحم مجرتم اممدقي يتل القيفارت عال قمجرت اعم ل احل اوه يل إ أم اد عوجرل اب يصوُتو تامجرت الاذة ققد نع اهتي لوئسم Systems الما يا إ أم الا عنه يل الان الانتيام الال الانتيال الانت الما